操作指南

GPL(ED)

### GPL LED 動畫設定操作手册

BY Jim Version 1.0

## 版權

版權©2009,軟體之著作權屬於 GreenPower Lighting CO., LTD.所有。 保留所有權力。未經 GreenPower Lighting CO., LTD.書面許可,不得以 任何形式或其他任何方式複製、出售、轉錄本出版物的任何部份,也不 得將任何部份儲存至檢索系統中或翻譯成任何語言或電腦語言。

品牌名稱與產品名稱分別為其所有者之所有權。

# 免責聲明

GreenPower Lighting CO., LTD.並不為本資料擔負任何責任,包括但不 限於適銷性以及對特定目的之適用性擔負任何默示性擔保。GreenPower Lighting CO., LTD.並不對本文件中可能出現的任何錯誤承擔任何責任。 GreenPower Lighting CO., LTD.並不承擔隨時更新本文件內容與資訊之 義務。

## 操作者服務

感謝您使用本產品,如果您對本產品操作內容與使用方式有不明白之處, 請直接上網以 e-mail 或電話與本公司連絡,我們將會一一為您們服務。

我們的網址:<u>www.gpl.com.tw</u>

客服專線:+886-3-5679530

E-mail : erik.shu@msa.hinet.net

地 址: GreenPower Lighting CO., LTD. 1F., No.75, Changchun St., Hsinchu City 300, Taiwan (R.O.C.)

300 新竹市長春街 75 號 1 樓

本軟體 GPL LED V1.0 為配合本公司控制系統所發展 GPL LED 所產生之檔案\*.owh 上傳至控制系統(2M 或 8M 容量)或先存成\*.owb(插 SD Card 控制系統用)再轉檔成\*.bin 檔儲存於 SD Card 中。

GPL LED V1.0 為一套為整合多媒體效果而開發的應用軟體,並配合本公 司針對燈飾控制所開發的智慧型燈飾整合控制系統,兩者的結合可以提供 消費者簡易的開發及燈飾應用環境。GPL LED V1.0簡易易學的軟體介面, 可讓設計者花費小量的時間開發出極具炫麗的多媒體燈光效果,並整合時 下所最流行的多媒體動畫工具一由Micromedia corp.公司所開發的FLASH 應用軟體,此整合性的功能讓您的多媒體創意得以在燈光的效果上完美的 呈現...。

### 目錄

| -        | •     | 前言                                  | 5  |
|----------|-------|-------------------------------------|----|
| <u> </u> | •     | 內容                                  | 5  |
|          | (-).  | Flash出現                             | 5  |
|          | (二).  | Searchlight探照燈                      | 5  |
|          | (三).  | Shutter(II)百葉窗(由上而下)                | 7  |
|          | (四).  | Shutter(V)百葉窗(由左而右)                 | 8  |
|          | (五).  | Concentric Circle(Inside Out)圓形水波紋  | 9  |
|          | (六).  | Concentric Circle(Outside In)圓形水波紋  | 10 |
|          | (セ).  | Concentric Ellipse(Inside Out)橢圓水波紋 | 11 |
|          | (八).  | Concentric Ellipse(Outside In)橢圓水波紋 | 12 |
|          | (九).  | Vertical(Left to Right)垂直區塊水平移動     | 13 |
|          | (+).  | Vertical(Right to Left)垂直區塊水平移動     | 13 |
|          | (+-). | Horizontal(Up to Down)水平區塊垂直移動      | 14 |
|          | (十二). | Horizontal(Down to Up) 水平區塊垂直移動     | 15 |
|          | (十三). | Vertical(Middle to Side)垂直區塊水平移動    | 15 |
|          | (十四). | Horizontal(Middle to Side) 水平區塊垂直移動 | 16 |
|          | (十五). | Vertical(Side to Middle)垂直區塊水平移動    | 17 |
|          | (十六). | Horizontal(Side to Middle) 水平區塊垂直移動 | 17 |
|          | (+セ). | Horizontal Scan(Left to Right)水平掃描線 | 18 |
|          | (十八). | Horizontal Scan(Right to Left)水平掃描線 | 19 |
|          | (十九). | Vertical Scan(Up to Down)垂直掃描線      | 19 |
|          | (ニ+). | Vertical Scan(Down to Up)垂直掃描線      | 20 |
|          | (ニ+-  | -). Rain下雨                          | 21 |
|          | (二十二  | -). Up上升                            | 21 |
|          | (二十三  | 上). Random亂數填滿                      | 22 |
|          | (二十四  | a). Left Slope斜(Up to Down)         | 23 |
|          | (二十五  | E). Left Slope斜(Down to Up)         | 24 |
|          | (二十六  | 5). Right Slope斜(Up to Down)        | 24 |
|          | (ニキセ  | :). Right Slope斜(Down to Up)        | 25 |
|          | (二十八  | 、). Clockwise時鐘                     | 26 |
|          | (二十九  | L). Anti-Clockwise時鐘                | 26 |
|          | (三十). | Block File使用群組檔案                    | 27 |
|          | (三十一  | -). BMP File動畫(檔匯入FLASH圖)           |    |

一、 前言

本內容主要為 GPL LED V1.0 軟體進行動畫設定說明, 關於 GPL LED V1.0 操 作請參閱 GPL LED V1.0 操作手册。

本內容 GPL LED V1.0 軟體進行動畫設定說明以 SCROLL 設定(KIND OF ACTION) 為主,其中:

(一). 滾動-Scroll:會跑所有顏色。

(二). 打開-Open: 只會跑至畫面全滿。

(三). 跳躍-Jump:直接顯示畫面全滿(OPEN之最後一個畫面)。

二、內容

(一). Flash出現(所有燈同步依顏色順序全部顯現)

| Set Action and Color                                                                                                   |                                                                                                    |                                                                                                    |
|----------------------------------------------------------------------------------------------------|----------------------------------------------------------------------------------------------------|----------------------------------------------------------------------------------------------------|
| BlockNum: 0<br>Extend Action 1<br>Keep Previous Color<br>Effective Frames: 0<br>Kind of Action<br>Scroll © Open © Jump | Flash       Searchlight       Shutter (H)       Shutter (V)       Concentric Circle (Inside Out)       Concentric Circle (Outside In)       Concentric Ellipse (Inside Out)       Concentric Ellipse (Outside In)       Delete       Reset | Select Color<br>Steps of Gradient : $0$<br>C<br>C<br>C<br>C<br>C<br>C<br>C<br>C<br>C<br>C<br>C<br>C<br>C |
| 0 Color                                                                                                    | 0<br>✓ ОК                                                                                                    | Add Color                                                                                                |

(二). Searchlight探照燈(圓形跑馬燈將由設定座標移動,每跑完一色畫面會切 the state of the state of the s )

|--|

| Set Action an  | d Color       |                                                                    | Colore Color |                                                         |
|----------------|---------------|--------------------------------------------------------------------|--------------|---------------------------------------------------------|
| BlockNum :     | 10            | Searchlight                                                        |              |                                                         |
| Extend Action  | • 1           | Flash                                                              | <u> </u>     | Steps of Gradient : 0                                   |
| 🗖 Keep Prev    | ious Color    | Searchlight<br>Shutter (H)<br>Shutter (V)                          | C            |                                                         |
| Effective Fran | nes: O        | Concentric Circle (Inside Out)<br>Concentric Circle (Outside In)   | C ->         | > <mark>&gt;</mark> >                                   |
| Find of Action | 🖲 Open 🦵 Jump | Concentric Ellipse (Inside Out)<br>Concentric Ellipse (Outside In) | 💌 c 📕->      |                                                         |
| Color          |               |                                                                    | C 📕->        | > <mark></mark> -> <mark>&gt;</mark> > <mark></mark> -> |
|                |               | Delete Reset                                                       | 0            | 1                                                       |
| 0              | Color         | 0                                                                  |              |                                                         |
|                |               |                                                                    |              | Add Color                                               |
|                |               | 🗸 ок                                                               | X Cancel     | i f                                                     |

a. 設定探照燈數量

| Set Searchlight Data                                                      |       |  |  |  |
|---------------------------------------------------------------------------|-------|--|--|--|
| 1. Total Searchlight : 👖                                                  | ок    |  |  |  |
| 2. Position :<br>Begin position : ( 0 , 0 )<br>Final position : ( 0 , 0 ) | No. 1 |  |  |  |
| 3. Exit :                                                                 | Exit  |  |  |  |

b. 設定每個探照燈開始與結束圓心座標位置

| Set Searchlight Data                |       |
|-------------------------------------|-------|
| 1. Total Searchlight : 1            | OK    |
| 2. Position :<br>Begin position : ( |       |
| Final position: ( 0 , 0 )           | No. 1 |
| 3. Exit :                           | Exit  |

C. 設定半徑大小(畫素)

| Set Action detail     |    |  |  |  |
|-----------------------|----|--|--|--|
| Radius of Searchlight | :  |  |  |  |
| 10                    | ok |  |  |  |

d. 設定探照燈移動步數(即移動幾次)

| Set Action detail  |    |  |  |  |  |
|--------------------|----|--|--|--|--|
| Total Variations : |    |  |  |  |  |
| 10                 | ok |  |  |  |  |

(三). Shutter(II)百葉窗(由上而下)(顏色將由上而下同時於各獨立區塊中逐顏 色區塊移動直到跑完所有顏色-顏色會移動會跑完所有色彩)

| Set Action and                                                                                                    | Color                                       |                                                                                                    |        |                                                                                                    | X |
|----------------------------------------------------------------------------------------------------|---------------------------------------------|----------------------------------------------------------------------------------------------------|--------|----------------------------------------------------------------------------------------------------|---|
| BlockNum: 1<br>Extend Action<br>Extend Action<br>Keep Previe<br>Effective Frame<br>Kind of Action<br>Scroll Color | 0<br>1<br>ous Color<br>es: 0<br>Open C Jump | Shutter (H)<br>Flash<br>Searchlight<br>Shutter (H)<br>Shutter (V)<br>Concentric Circle (Inside Dut)<br>Concentric Circle (Outside In)<br>Concentric Ellipse (Inside Out<br>Concentric Ellipse (Outside In)<br>Delete |        | Steps of Gradient :       0         ->       ->         ->       ->         ->       ->         ->       ->         ->       ->         ->       ->         ->       ->         ->       ->         ->       ->         ->       ->         ->       ->         ->       ->         ->       ->         ->       ->         ->       ->         ->       ->         ->       ->         ->       ->         ->       ->         ->       ->         ->       ->         ->       ->         ->       ->         ->       ->         ->       ->         ->       ->         ->       ->         ->       ->         ->       ->         ->       ->         ->       ->         ->       ->         ->       ->         ->       ->         ->       ->         ->       - |   |
| 0                                                                                                    | Color                                       | 0                                                                                                    | < X Ca | Add Color                                                                                                    |   |

a. 設定畫面分割幾等分(獨立區塊)

| Set Action detail |    |
|-------------------|----|
| Dividing Units :  |    |
| 10                | ok |

b. 每等分再切割幾等分(顏色區塊)

| Set Action detail |    |
|-------------------|----|
| Divides of Unit : |    |
| 10                | ok |

(四). Shutter(V)百葉窗(由左而右)(顏色將由左而右同時於各獨立區塊中逐顏 色區塊移動直到跑完所有顏色-顏色會移動會跑完所有色彩)

| 🐊 Set Action and (                                                                               | Color                                |                                                                                                    |              |                                                                  |
|--------------------------------------------------------------------------------------------------|--------------------------------------|----------------------------------------------------------------------------------------------------|--------------|------------------------------------------------------------------|
| BlockNum : 10<br>Extend Action ;<br>Keep Previo<br>Effective Frame<br>Kind of Action<br>Scroll C | )<br>us Color<br>s: 0<br>Open C Jump | Shutter (V)<br>Flash<br>Searchlight<br>Shutter (H)<br>Concentric Circle (Inside Out<br>Concentric Ellipse (Inside Out<br>Concentric Ellipse (Inside Out<br>Concentric Ellipse (Outside I<br>Delete Reset | Select Color | Steps of Gradient : 0<br>> → → → → → → → → → → → → → → → → → → → |
| 0                                                                                                | Color                                | 0                                                                                                    | DK X Cance   | Add Color                                                        |

a. 設定畫面分割幾等分(獨立區塊)

| Set Action detail |    |
|-------------------|----|
| Dividing Units :  |    |
| 10                | ok |

b. 每等分再切割幾等分(顏色區塊)

| Set Action detail |    |
|-------------------|----|
| Divides of Unit : |    |
| 10                | ok |

(五). Concentric Circle(Inside Out)圓形水波紋(由內向而外)(顏色將由內向 外以逐塊移動直到跑完所有顏色-顏色會移動會跑完所有色彩)

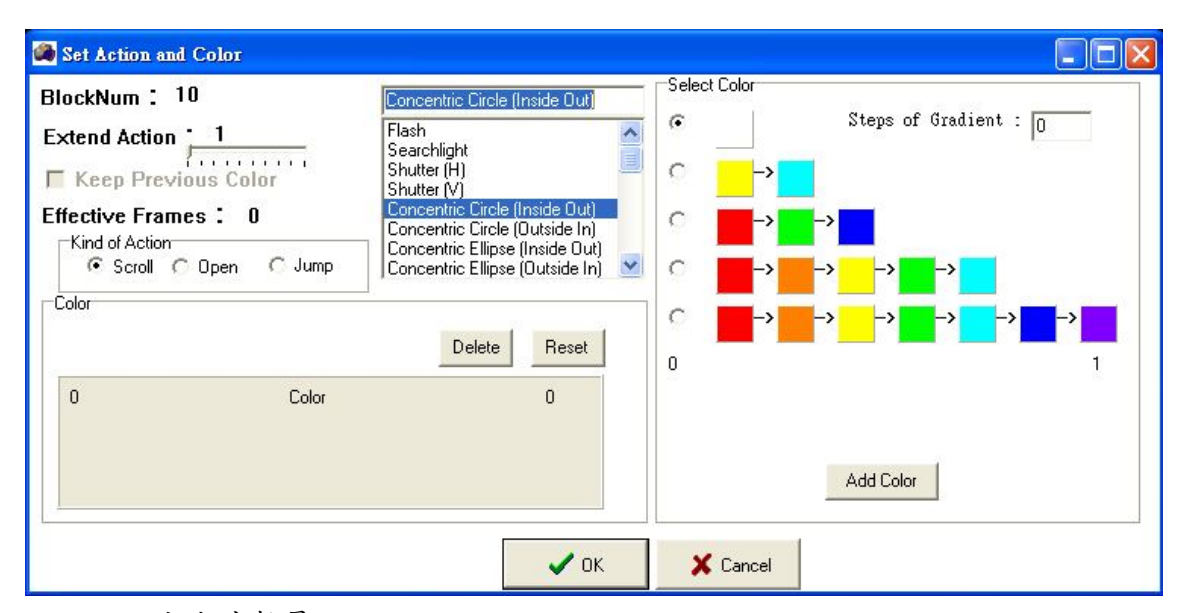

a. 設定水波數量

| Set Concentric Circle           |       |
|---------------------------------|-------|
| 1. Total Concentric Circles : 🚹 | ОК    |
| 2. Center Position :( 0 , 0 )   | No. 1 |
| 3. Exit :                       | Exit  |

b. 設定水波圓心座標.

| Set Concentric Circle           |       |
|---------------------------------|-------|
| 1. Total Concentric Circles : 1 | OK.   |
| 2. Center Position :( 🚺 , 🔍 )   | No. 1 |
| 3. Exit :                       | Exit  |

c. 設定水波同心圓數

| Set Action detail |    |
|-------------------|----|
| Dividing Units :  |    |
| 10                | ok |

(六). Concentric Circle(Outside In)圓形水波紋(由外向內)(顏色將由外向內 以逐塊移動直到跑完所有顏色-顏色會移動會跑完所有色彩)

| Set Action an                                                                                         | d Color                                                             |                                                                                                    |                                                                          |       |                                                                                                    |  |
|----------------------------------------------------------------------------------------------------|---------------------------------------------------------------------|----------------------------------------------------------------------------------------------------|--------------------------------------------------------------------------|-------|----------------------------------------------------------------------------------------------------|--|
| BlockNum :<br>Extend Action<br>Extend Prev<br>Effective Fram<br>Kind of Action<br>© Scroll (<br>Color | 10<br>1<br>1<br>1<br>1<br>1<br>1<br>1<br>1<br>1<br>1<br>1<br>1<br>1 | Concentric Circle (f<br>Flash<br>Searchlight<br>Shutter (H)<br>Shutter (Y)<br>Concentric Circle (f<br>Concentric Circle (f<br>Concentric Ellipse<br>Concentric Ellipse | Dutside In)<br>nside Out)<br>Outside In)<br>(Inside Out)<br>(Outside In) |       | Of       Steps of Gradient : 0         ->       ->         ->       ->         ->       ->         ->       ->         ->       ->         ->       ->         ->       ->         ->       ->         ->       ->         ->       ->         ->       ->         ->       ->         ->       ->         ->       ->         ->       ->         ->       ->         ->       ->         ->       ->         ->       ->         ->       ->         ->       ->         ->       ->         ->       ->         ->       ->         ->       ->         ->       ->         ->       ->         ->       ->         ->       ->         ->       ->         ->       ->         ->       ->         ->       ->         ->       ->         ->       ->         -> <t< th=""><th></th></t<> |  |
| 0                                                                                                    | Color                                                               |                                                                                                    | 0                                                                        |       | Add Color                                                                                                    |  |
|                                                                                                    |                                                                     |                                                                                                    | 🗸 ок                                                                     | 🗙 Car | ncel                                                                                                    |  |

a. 設定水波數量

| Set Concentric Circle                  |       |
|----------------------------------------|-------|
| 1. Total Concentric Circles : <u>1</u> | ОК    |
| 2. Center Position :([0], [0])         | No. 1 |
| 3. Exit :                              | Exit  |

b. 設定水波圓心座標.

| Set Concentric Circle           |       |
|---------------------------------|-------|
| 1. Total Concentric Circles : 1 | OK    |
| 2. Center Position :( 🚺 , 🛛 )   | No. 1 |
| 3. Exit :                       | Exit  |

C. 設定水波同心圓數

| Set Action detail |    |
|-------------------|----|
| Dividing Units :  |    |
| 10                | ok |

(七). Concentric Ellipse(Inside Out)橢圓水波紋(由內向外)(顏色將於全圖中心為圓心由內向外以逐塊同心圓填滿畫面-顏色不會移動不會跑完所有色彩)

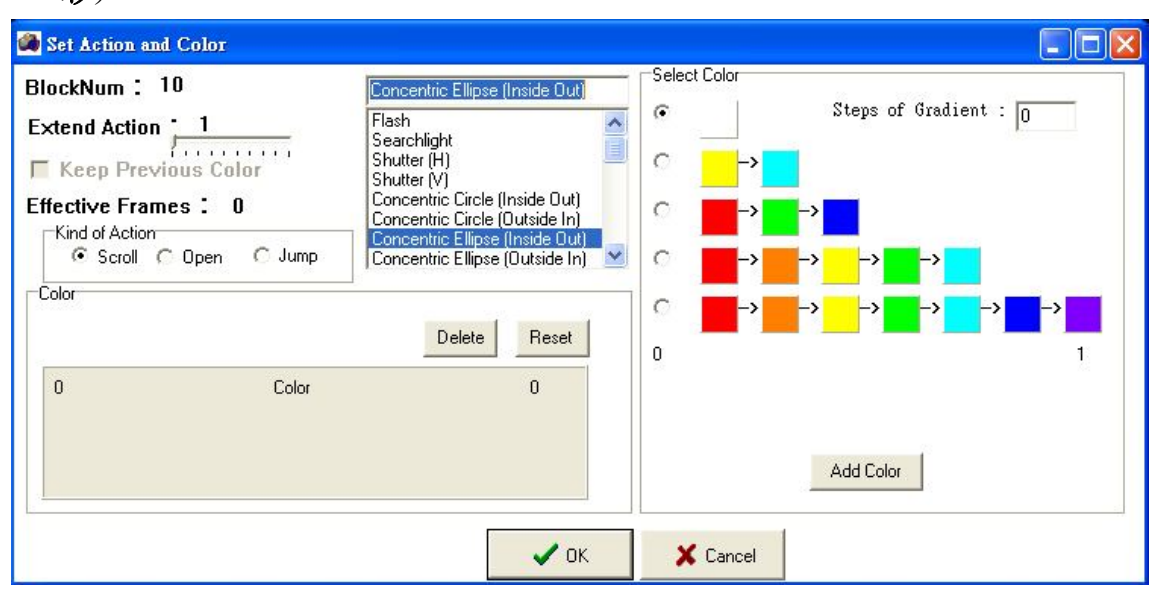

a. 輸入長寬比例(X/Y)

| Set Ratio          |         |              |
|--------------------|---------|--------------|
| The Ratio of Widt) | n to He | ight (₩/H) : |
| 1.5                |         | ок           |

b. 設定同心圓數

| Set Action detail |    |
|-------------------|----|
| Dividing Units :  |    |
| 10                | ok |

 (八). Concentric Ellipse(Outside In)橢圓水波紋(由外向內)(顏色將於全圖中 心為圓心由外向內以逐塊同心圓填滿畫面-顏色不會移動不會跑完所有色彩)

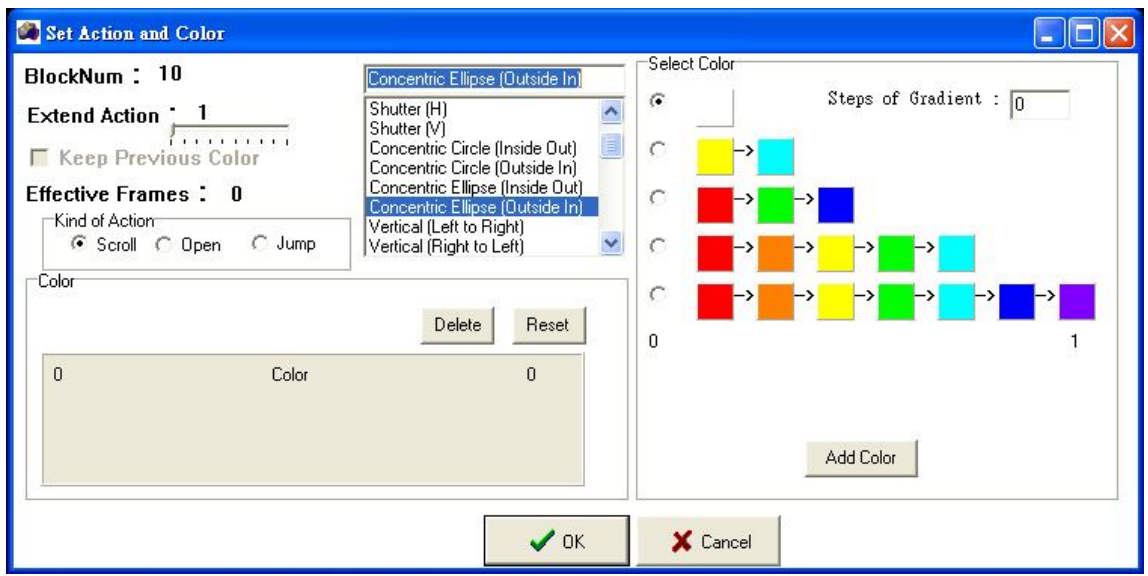

a. 輸入長寬比例(X/Y)

| Set Ratio                |              |
|--------------------------|--------------|
| The Ratio of Width to He | ight (₩/H) : |
| 1.5                      | ок           |

b. 設定同心圓數

| Set Action detail |    |
|-------------------|----|
| Dividing Units :  |    |
| 10                | ok |

(九). Vertical(Left to Right)垂直區塊水平移動(由左向右)(顏色將由左向右)以逐塊填滿畫面-顏色不會移動不會跑完所有色彩)

| 3lockNum:10                                            |                | Vertical (Left to Right)                                                                                                   | <br>J                                                                                           |
|--------------------------------------------------------|----------------|----------------------------------------------------------------------------------------------------|-------------------------------------------------------------------------------------------------|
| Extend Action 1                                        | Color          | Concentric Ellipse (Inside Out)<br>Concentric Ellipse (Outside In)<br>Vertical (Left to Right)<br>Vertical (Right to Left) | Steps of Gradient : 0                                                                           |
| Effective Frames :<br>Kind of Action<br>© Scroll © Ope | 0<br>en C Jump | Horizontal (Up to Down)<br>Horizontal (Down to Up)<br>Vertical (Middle to Side)<br>Horizontal (Middle to Side)             | -> <mark>-&gt; -&gt; -&gt; -&gt; -&gt; -&gt; -&gt; -&gt; -&gt; -&gt; -&gt; -&gt; -&gt; -</mark> |
| Color                                                  |                | Delete Reset                                                                                                    | -> -> -> -> -> -> -> -> -> -> -> -> -> -                                                        |
| 0                                                      | Color          | 0                                                                                                    |                                                                                                 |
|                                                        |                |                                                                                                    | Add Color                                                                                       |

#### a. 設定垂直畫面分割幾等分

| Set Action detail    |
|----------------------|
| Divides of X Axial : |
| 10 ok                |

(+). Vertical(Right to Left)垂直區塊水平移動(由右向左)(顏色將由右向左) 以逐塊填滿畫面-顏色不會移動不會跑完所有色彩)

|              |                         | 1.2                | int to Left]                                                   | Vertical (Rig                                                 | ockNum : 10                                                  | BlockNu              |
|--------------|-------------------------|--------------------|----------------------------------------------------------------|---------------------------------------------------------------|--------------------------------------------------------------|----------------------|
|              | steps of Gradient : 0   |                    | Ellipse (Inside Out)<br>Ellipse (Outside In)<br>ft to Right)   | Concentric<br>Concentric<br>Vertical (Let                     | tend Action 1<br>Keep Previous Color                         | Extend .<br>E Keep   |
|              | -><br>->>>              | C <mark>-</mark> → | Up to Down)<br>Down to Up)<br>ddle to Side)<br>Middle to Side) | Horizontal (<br>Horizontal (<br>Vertical (Mid<br>Horizontal ( | ective Frames: 0<br>Kind of Action<br>ⓒ Scroll ⓒ Open ⓒ Jump | Fifective<br>Kind ol |
| <b>-&gt;</b> | -> -> -> -> -> -> -> -> |                    | elete Reset                                                    | De                                                            | olor                                                         | Color                |
|              |                         |                    | 0                                                              |                                                               | 0 Color                                                      | 0                    |
|              | Add Color               |                    |                                                                |                                                               |                                                              |                      |
|              | Add Color               |                    | 0                                                              |                                                               | 0 Color                                                      | 0                    |

a. 設定垂直畫面分割幾等分

| Set Action detail    |
|----------------------|
| Divides of X Axial : |
| 10 ok                |

(十一). Horizontal(Up to Down)水平區塊垂直移動(由上向下)(顏色將由上 向下以逐塊填滿畫面-顏色不會移動不會跑完所有色彩)

| 🎒 Set Action an | d Color         |                                                                                                    |                       |
|-----------------|-----------------|----------------------------------------------------------------------------------------------------|-----------------------|
| BlockNum :      | 10              | Horizontal (Up to Down)                                                                                                    | Select Color          |
| Extend Action   | ious Color      | Concentric Ellipse (Inside Out)<br>Concentric Ellipse (Outside In)<br>Vertical (Left to Right)<br>Vertical (Right to Left) | Steps of Gradient : 0 |
| Effective Fram  | nes: O          | Horizontal (Up to Down)<br>Horizontal (Down to Up)                                                                         |                       |
| Scroll          | 🗘 Open 🛛 🤇 Jump | Vertical (Middle to Side)<br>Horizontal (Middle to Side)                                                                   | C                     |
| Color           |                 |                                                                                                    |                       |
|                 |                 | Delete                                                                                                    | 0 1                   |
| 0               | Color           | 0                                                                                                    |                       |
|                 |                 |                                                                                                    | Add Color             |
|                 |                 | <b>V</b> 0K                                                                                                    | X Cancel              |

a. 設定水平畫面分割幾等分

| Set Action detail    |
|----------------------|
| Divides of Y Axial : |
| 10 ok                |

### (十二). Horizontal(Down to Up) 水平區塊垂直移動(由下向上)(顏色將由下向 上選擇方向以逐塊填滿畫面-顏色不會移動不會跑完所有色彩)

| 🍘 Set Action and                                                                                                    | l Color                                          |                                                                                                    |                                                                                 |
|----------------------------------------------------------------------------------------------------|--------------------------------------------------|----------------------------------------------------------------------------------------------------|---------------------------------------------------------------------------------|
| BlockNum : 1<br>Extend Action<br>Extend Action<br>Keep Previ<br>Effective Fram<br>Kind of Action<br>© Scroll C<br>Color | IO<br>- 1<br>ous Color<br>es: O<br>C Open C Jump | Horizontal (Down to Up)<br>Concentric Ellipse (Inside Out)<br>Concentric Ellipse (Outside In)<br>Vertical (Left to Right)<br>Vertical (Right to Left)<br>Horizontal (Up to Down)<br>Horizontal (Down to Up)<br>Vertical (Middle to Side)<br>Horizontal (Middle to Side)<br>Delete Reset | Select Color<br>Steps of Gradient : $0$<br>C<br>C<br>C<br>C<br>C<br>C<br>C<br>C |
| 0                                                                                                    | Color                                            | 0                                                                                                    | Add Color                                                                       |
|                                                                                                    |                                                  | <b>V</b> OK                                                                                                    | X Cancel                                                                        |

a. 設定水平畫面分割幾等分

| Set Action detail    |
|----------------------|
| Divides of Y Axial : |
| 10 ok                |

(十三). Vertical(Middle to Side)垂直區塊水平移動(中間向兩側)(顏色將由 中間向兩側以逐塊填滿畫面-顏色不會移動不會跑完所有色彩)

| BlockNum : 10                     |        | Vertical (Middle to Side)                                                                                  | - Select Color |                       |
|-----------------------------------|--------|----------------------------------------------------------------------------------------------------|----------------|-----------------------|
| Extend Action 1                   | olor   | Vertical (Left to Right)<br>Vertical (Right to Left)<br>Horizontal (Up to Down)<br>Horizontal (Down to Up) |                | Steps of Gradient : 0 |
| Effective Frames :                | 0      | Vertical (Middle to Side)<br>Horizontal (Middle to Side)                                                   | ○ ->           | ->                    |
| Kind of Action<br>© Scroll C Open | C Jump | Vertical (Side to Middle)<br>Horizontal (Side to Middle)                                                   | • o 🔂          | -> -> ->              |
| -Color                            |        |                                                                                                    |                |                       |
|                                   |        | Delete Reset                                                                                               |                |                       |
| 0                                 | Color  | 0                                                                                                    |                | la<br>Aa              |
|                                   |        |                                                                                                    |                | Add Color             |
|                                   |        | ЛК                                                                                                    | X Cancel       |                       |

a. 設定垂直畫面分割幾等分(會先對半分再分成設定等分)

| Set Action detail |
|-------------------|
| Divides of Unit : |
| 10 ok             |

(十四). Horizontal(Middle to Side) 水平區塊垂直移動(中間向兩側)(顏色將 由中間向兩側以逐塊填滿畫面-顏色不會移動不會跑完所有色彩)

| BlockNum: 10                                                                                                    | Horizontal (Middle to Side)                                                                                                    | - Select Color                                                 |
|----------------------------------------------------------------------------------------------------|----------------------------------------------------------------------------------------------------|----------------------------------------------------------------|
| Extend Action 1<br>Keep Previous Color<br>Effective Frames: 0<br>Kind of Action<br>Scroll O Open O Jump<br>Color | Vertical (Left to Right)<br>Vertical (Right to Left)<br>Horizontal (Up to Down)<br>Horizontal (Down to Up)<br>Vertical (Middle to Side)<br>Vertical (Side to Middle)<br>Horizontal (Side to Middle)<br>Delete | $\begin{array}{c c} & & & & \\ & & & & \\ & & & & \\ & & & & $ |
| 0 Color                                                                                                    | 0                                                                                                    | Add Color                                                      |

a. 設定水平畫面分割幾等分(會先對半分再分成設定等分)

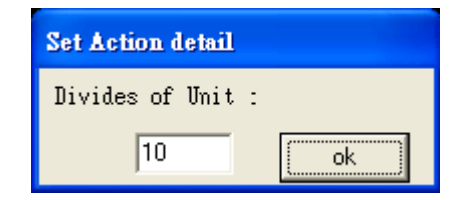

(十五). Vertical(Side to Middle)垂直區塊水平移動(由兩側向中間) (顏色將由兩側向中間以逐塊填滿畫面-顏色不會移動不會跑完所有色彩)

| Set Action and | Color                            |                                                                                                    |                                                                                                    |
|----------------|----------------------------------|----------------------------------------------------------------------------------------------------|----------------------------------------------------------------------------------------------------|
| BlockNum : 1   | 0                                | Vertical (Side to Middle)                                                                                                    | Select Color                                                                                                    |
| Extend Action  | us Color<br>es: 0<br>Open C Jump | Vertical (Left to Right)<br>Vertical (Right to Left)<br>Horizontal (Up to Down)<br>Horizontal (Down to Up)<br>Vertical (Middle to Side)<br>Horizontal (Middle to Side)<br>Vertical (Side to Middle)<br>Horizontal (Side to Middle)<br>Delete Reset | $\begin{array}{c c} & & & & \\ & & & & \\ & & & & \\ & & & \\ & & & & \\ & & & & \\ & & & & \\ & & & & \\ & & & & \\ & & & & \\ & & & & \\ & & & & \\ & & & & \\ & & & & \\ & & & & \\ & & & & \\ & & & & \\ & & & & \\ & & & & \\ & & & & \\ & & & & \\ & & & & \\ & & & & \\ & & & & & \\ & & & & \\ & & & & \\ & & & & \\ & & & & \\ & & & & \\ & & & & \\ &$ |
| 0              | Color                            | 0                                                                                                    |                                                                                                    |
|                |                                  | 🗸 ок                                                                                                    | Add Color X Cancel                                                                                                    |

a. 設定垂直畫面分割幾等分(會先對半分再分成設定等分)

| Set Action detail |    |
|-------------------|----|
| Divides of Unit : |    |
| 10                | ok |

(十六). Horizontal(Side to Middle)水平區塊垂直移動(由兩側向中間)(顏 色將兩側向中間以逐塊填滿畫面-顏色不會移動不會跑完所有色彩)

| llockNum : 10                                                                                                    | Horizontal (Sid                                                                                                    | de to Middle)                                                                                                  | Select Color |                                      |
|----------------------------------------------------------------------------------------------------|----------------------------------------------------------------------------------------------------|----------------------------------------------------------------------------------------------------|--------------|--------------------------------------|
| Extend Action       1         Keep Previous Color         iffective Frames:       0         Kind of Action       C Open       C J | Vertical (Left t<br>Vertical (Right<br>Horizontal (Du<br>Horizontal (Du<br>Vertical (Midd<br>Horizontal (Side<br>Vertical (Side<br>Horizontal (Side | to Right)<br>to Left)<br>to Down)<br>wwn to Up)<br>le to Side)<br>ddle to Side)<br>to Middle)<br>de to Middle) |              | ->                                   |
| lor                                                                                                    | Dele                                                                                                    | te Reset                                                                                                    |              | -> <mark></mark> -> <mark>_</mark> > |
| 0 Ca                                                                                                    | blor                                                                                                    | 0                                                                                                    |              |                                      |
|                                                                                                    |                                                                                                    |                                                                                                    |              | Add Color                            |

a. 設定水平畫面分割幾等分會先對半分再分成設定等分)

| Set Action detail |   |    |
|-------------------|---|----|
| Divides of Unit   | : |    |
| 10                |   | ok |

(+七). Horizontal Scan(Left to Right)水平掃描線(由左向右)(顏色將由左向右以白色逐塊移動,白色移過區域以色彩逐塊填滿至白色移出畫面-顏色不會移動不會跑完所有色彩)

| BlockNum : 10                                                                          | D                          | Horizontal Scan (L                                                                                                    | eft to Right)                                                                                 | - Select Color |                                                                                                    |
|----------------------------------------------------------------------------------------|----------------------------|----------------------------------------------------------------------------------------------------|-----------------------------------------------------------------------------------------------|----------------|----------------------------------------------------------------------------------------------------|
| Extend Action<br>Keep Previo<br>Effective Frame<br>Kind of Action<br>Scroll C<br>Color | 1<br>es: 10<br>Open C Jump | Horizontal (Down t<br>Vertical (Middle to<br>Horizontal (Middle<br>Vertical (Side to M<br>Horizontal Side to<br>Horizontal Scan (L<br>Vertical Scan (Up | o Up)<br>Side)<br>to Side)<br>iddle)<br>Middle)<br>eft to Right)<br>ight to Left)<br>to Down) |                | Steps of Gradient :       0         >       ->         >       ->         >       ->         >       ->         >       ->         >       ->         >       ->         >       ->         1 |
| 0                                                                                      | Color                      |                                                                                                    | 0                                                                                             |                | Add Color                                                                                                    |

#### a. 設定垂直畫面分割幾等分

| Set Action detail |    |
|-------------------|----|
| Divides of Unit : |    |
| 10                | ok |

(十八). Horizontal Scan(Right to Left)水平掃描線(由右向左)(顏色將由右向左以白色逐塊移動,白色移過區域以色彩逐塊填滿至白色移出畫面-顏色不會移動不會跑完所有色彩)

| Set Action and Color                                                                                                    |                                                                                                    |                                                                                                    |
|----------------------------------------------------------------------------------------------------|----------------------------------------------------------------------------------------------------|----------------------------------------------------------------------------------------------------|
| BlockNum: 10<br>Extend Action : 1<br>Extend Action : 1<br>Extern Previous Color<br>Effective Frames: 10<br>Kind of Action<br>Scroll @ Open @ Jump<br>Color | Horizontal Scan (Right to Left)<br>Horizontal (Side to Middle)<br>Horizontal Scan (Left to Right)<br>Horizontal Scan (Dight to Left)<br>Vertical Scan (Down to Up)<br>Rain<br>Up<br>Random | Select Color<br>Steps of Gradient : $\Box$<br>$\Box$<br>$\Box$<br>$\Box$<br>$\Box$<br>$\Box$<br>$\Box$<br>$\Box$ |
| 0 Color                                                                                                    | 0                                                                                                    | Add Color                                                                                                    |
|                                                                                                    | 🗸 ок                                                                                                    | X Cancel                                                                                                    |

#### a. 設定垂直畫面分割幾等分

| Set Action detail |
|-------------------|
| Divides of Unit : |
| 10 ok             |

(十九). Vertical Scan(Up to Down)垂直掃描線(由上向下)(顏色將由上向下 以白色逐塊移動,白色移過區域以色彩逐塊填滿至白色移出畫面-顏色不會 移動不會跑完所有色彩)

| BlockNum :    | 10            | Vertical Scan (Up to Down)                                                                        | Select Color     |                                          |
|---------------|---------------|---------------------------------------------------------------------------------------------------|------------------|------------------------------------------|
| Extend Action | ious Color    | Horizontal (Side to Middle)<br>Horizontal Scan (Left to Right)<br>Horizontal Scan (Right to Left) | °<br>  ⊂         | Steps of Gradient : 0                    |
| ffective Fran | nes: 10       | Vertical Scan (Down to Up)<br>Rain<br>Up                                                          | C <b>→</b>       | ->                                       |
| Calas         | 🔮 Upen 🌘 Jump | Random 🞽                                                                                          | ○ <b>-</b> >     |                                          |
| 000           |               | Delete Reset                                                                                      | C <b></b> →<br>0 | -> -> -> -> -> -> -> -> -> -> -> -> -> - |
| 0             | Color         | 0                                                                                                 | 23               |                                          |
|               |               |                                                                                                   |                  | Add Color                                |
|               |               | ОК                                                                                                | K Cancel         | 1                                        |

a. 設定水平畫面分割幾等分

| Set Action detail |    |
|-------------------|----|
| Divides of Unit : |    |
| 10                | ok |

(二十). Vertical Scan(Down to Up)垂直掃描線(由下向上)(顏色將由下向上 以白色逐塊移動,白色移過區域以色彩逐塊填滿至白色移出畫面-顏色不會 移動不會跑完所有色彩)

| ockNum : 10                                        |                                  | Vertical Scan (Down                                                                           | to Up)                                          | - Select Color | 11. 12727 N. 14.                      |
|----------------------------------------------------|----------------------------------|-----------------------------------------------------------------------------------------------|-------------------------------------------------|----------------|---------------------------------------|
| ktend Action                                       | 1<br>Color                       | Horizontal (Side to M<br>Horizontal Scan (Lef<br>Horizontal Scan (Rig<br>Vertical Scan (Up to | liddle)<br>t to Right)<br>jht to Left)<br>Down) |                | Steps of Gradient : 0                 |
| Fective Frames<br>-Kind of Action<br>C Scroll C Op | <b>: 10</b><br>ben <i>©</i> Jump | Rain<br>Rain<br>Random                                                                        | r to Opj                                        | ⊂              | -><br>-><br>->                        |
| olor                                               |                                  | Delete                                                                                        | Reset                                           |                | ->> <mark></mark> -> <mark>_</mark> > |
| 0                                                  | Color                            |                                                                                               | 0                                               |                |                                       |
|                                                    |                                  |                                                                                               |                                                 |                | Add Color                             |

#### a. 設定水平畫面分割幾等分

| Set Action detail |    |
|-------------------|----|
| Divides of Unit : |    |
| 10                | ok |

(二十一). Rain下雨(顏色將由上而下逐條單獨移動至填滿畫面-顏色會移動不會跑完所有色彩)

| Set Action and                                                                             | l Color                                              |                                                                                                    |                                                                                                    |
|--------------------------------------------------------------------------------------------|------------------------------------------------------|----------------------------------------------------------------------------------------------------|----------------------------------------------------------------------------------------------------|
| BlockNum : 1<br>Extend Action<br>Extend Previ<br>Effective Fram<br>Kind of Action<br>Color | 10<br>, 1<br>ious Color<br>nes : 55<br>© Open © Jump | Fiam<br>Vertical Scan (Up to Down)<br>Vertical Scan (Down to Up)<br>Hain<br>Up<br>Random<br>Left Slope (Up to Down)<br>Left Slope (Up to Down)<br>Right Slope (Up to Down)<br>Vertical Scance (Up to Down)<br>Vertical Scance (Up to Down) | Select Color<br>Steps of Gradient : $0$<br>Steps of Gradient : $0$<br>Steps |
| 0                                                                                          | Color                                                | 0                                                                                                    | Add Color                                                                                                    |
|                                                                                            |                                                      | 🗸 ОК                                                                                                    | X Cancel                                                                                                    |

a. 設定水平畫面分割幾等分

| Set Action detail |    |  |  |
|-------------------|----|--|--|
| Divides of Unit : |    |  |  |
| 10                | ok |  |  |

(二十二). Up上升(顏色將由下而上逐條單獨移動至填滿畫面-顏色會移動不 會跑完所有色彩)

| llockNum : 10                                                  | Up                                                                                       | - Select Color        |
|----------------------------------------------------------------|------------------------------------------------------------------------------------------|-----------------------|
| Extend Action 1                                                | Vertical Scan (Up to Down)<br>Vertical Scan (Down to Up)<br>Rain                         | Steps of Gradient : 0 |
| ffective Frames: 55<br>Kind of Action<br>C Scroll C Open C Jum | Random<br>Left Slope (Up to Down)<br>Left Slope (Down to Up)<br>Right Slope (Up to Down) |                       |
| Color                                                          | Delete Reset                                                                             |                       |
| 0 Color                                                        | 0                                                                                        |                       |
|                                                                |                                                                                          | Add Color             |

a. 設定水平畫面分割幾等分

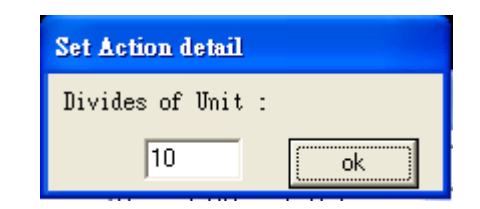

(二十三). Random亂數填滿(顏色以亂數填滿畫面-顏色不會移動會跑完所有色彩)

| lockNum : 1                                                     | 10    | Random                                                                                   |       | - Select Color                                   |                                          |
|-----------------------------------------------------------------|-------|------------------------------------------------------------------------------------------|-------|--------------------------------------------------|------------------------------------------|
| Extend Action 1                                                 |       | Vertical Scan (Up to Down)<br>Vertical Scan (Down to Up)<br>Rain<br>Up                   |       | ▲ °                                              | Steps of Gradient : 0                    |
| Effective Frames: 1<br>Kind of Action<br>C Scroll © Open C Jump |       | Random<br>Left Slope (Up to Down)<br>Left Slope (Down to Up)<br>Right Slope (Up to Down) |       | ■ C <mark>  </mark> -><br>■ C <mark>  </mark> -> |                                          |
| Color                                                           |       | Delete                                                                                   | Reset |                                                  | -> -> -> -> -> -> -> -> -> -> -> -> -> - |
| 0                                                               | Color |                                                                                          | 0     |                                                  |                                          |
|                                                                 |       |                                                                                          |       |                                                  | Add Color                                |

a. 設定垂直畫面分割幾等分(顏色將亂數放入各畫面中)

| Set Action detail  |    |
|--------------------|----|
| Divides of X Axial | :  |
| 10                 | ok |

b. 設定水平畫面分割幾等分(顏色將亂數放入各畫面中)

| Set Action detail  |    |  |  |  |
|--------------------|----|--|--|--|
| Divides of Y Axial | :  |  |  |  |
| 10                 | ok |  |  |  |

c. 設定同色進入畫面的數量(即每次放入幾個同色圖塊)

| Set Action detail       |  |  |  |  |
|-------------------------|--|--|--|--|
| Numbers of Repeat Color |  |  |  |  |
| 10 ok                   |  |  |  |  |

(二十四). Left Slope斜(Up to Down)(可選擇4個角落至對角-顏色會移動會跑完 所有色彩)

| BlockNum: 1                                                              | 0                                        | Left Slope (Up to Down)                                                                                                    | - Select Color                                                      |
|--------------------------------------------------------------------------|------------------------------------------|----------------------------------------------------------------------------------------------------|---------------------------------------------------------------------|
| Extend Action Keep Previe Effective Frame Kind of Action C Scroll  Color | i 1<br>ous Color<br>es: 1<br>Open O Jump | Vertical Scan (Up to Down)<br>Vertical Scan (Down to Up)<br>Rain<br>Up<br>Random<br>Left Slope (Up to Down)<br>Left Slope (Down to Up)<br>Right Slope (Up to Down) | $ \begin{array}{c} & \\ & \\ & \\ & \\ & \\ & \\ & \\ & \\ & \\ & $ |
| 0                                                                        | Color                                    | 0                                                                                                    |                                                                     |
|                                                                          |                                          |                                                                                                    | Add Color                                                           |

a. 設定畫面分割斜切幾等分(顏色將斜向連續移動至填滿畫面)

| Set Action detail |    |  |  |  |
|-------------------|----|--|--|--|
| Divides of Unit   |    |  |  |  |
| 10                | ok |  |  |  |

(二十五). Left Slope斜(Down to Up)(可選擇4個角落至對角-顏色會移動會跑 完所有色彩)

| Set Action and                                                                                                    | Color                                       |                                                                                                    |                                                      |      |                                                                                          |
|----------------------------------------------------------------------------------------------------|---------------------------------------------|----------------------------------------------------------------------------------------------------|------------------------------------------------------|------|------------------------------------------------------------------------------------------|
| BlockNum : 1<br>Extend Action<br>Extend Action<br>Keep Previo<br>Effective Frame<br>Kind of Action<br>C Scroll @<br>Color | 0<br>1<br>ous Color<br>es: 1<br>Open C Jump | Left Slope (Down to L<br>Vertical Scan (Up to I<br>Vertical Scan (Down<br>Rain<br>Up<br>Random<br>Left Slope (Up to Down to L<br>Right Slope (Up to Do<br>Delete | P)<br>Down)<br>to Up)<br>Vn)<br>Joj<br>Swn)<br>Reset |      | lor<br>Steps of Gradient : 0<br>-><br>-><br>-><br>-><br>-><br>-><br>-><br>-><br>-><br>-> |
| 0                                                                                                    | Color                                       | 2                                                                                                    | 0                                                    |      | Add Color                                                                                |
|                                                                                                    |                                             |                                                                                                    | 🗸 ок                                                 | 🗙 Ca | ancel                                                                                    |

a. 設定畫面分割斜切幾等分(顏色將斜向連續移動至填滿畫面)

| Set Action detail |    |  |  |  |
|-------------------|----|--|--|--|
| Divides of Unit   |    |  |  |  |
| 10                | ok |  |  |  |

(二十六). Right Slope斜(Up to Down)(可選擇4個角落至對角-顏色會移動 會跑完所有色彩)

| 🚳 Set Action and                                                                | l Color                                                  |                                                                                                    |                                                                                                    |
|---------------------------------------------------------------------------------|----------------------------------------------------------|----------------------------------------------------------------------------------------------------|----------------------------------------------------------------------------------------------------|
| BlockNum : 1<br>Extend Action<br>Effective Fram<br>Kind of Action<br>C Scroll G | IO<br>- 1<br>- 1<br>- 1<br>- 1<br>- 1<br>- 1<br>- 0 Jump | Right Slope (Up to Down)         Random         Left Slope (Up to Down)         Left Slope (Down to Up)         Right Slope (Down to Up)         Clockwise         Anti-Clockwise         Block File | Select Color<br>Steps of Gradient : 0<br>Steps of Gradient : 0<br>Steps of |
| 0                                                                               | Color                                                    | Delete Reset                                                                                                    |                                                                                                    |
|                                                                                 |                                                          | <b>√</b> 0K                                                                                                    | Add Color                                                                                                    |

a. 設定畫面分割斜切幾等分(顏色將斜向連續移動至填滿畫面)

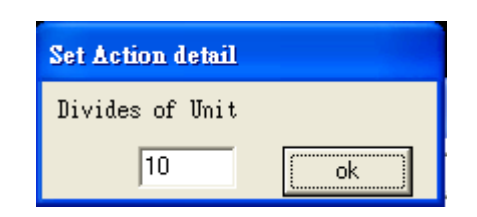

(二十七). Right Slope斜(Down to Up)(可選擇4個角落至對角-**顏色會移動會跑** 完所有色彩)

| Set Action and                                                                                                    | Color                                            |                                                                                                    |                                                                                                    |
|----------------------------------------------------------------------------------------------------|--------------------------------------------------|----------------------------------------------------------------------------------------------------|----------------------------------------------------------------------------------------------------|
| BlockNum : 1<br>Extend Action<br>Extend Action<br>Keep Previo<br>Effective Frame<br>Kind of Action<br>C Scroll (*<br>Color | 0<br>; 1<br>ous Color<br>es : 1<br>: Open C Jump | Right Slope (Down to Up)         Random         Left Slope (Up to Down)         Left Slope (Down to Up)         Right Slope (Up to Down)         Right Slope (Down to Up)         Clockwise         Anti-Clockwise         Block File | Select Color<br>Steps of Gradient : $0$<br>C<br>C<br>C<br>C<br>C<br>C<br>C<br>C<br>C<br>C<br>C<br>C<br>C |
| 0                                                                                                    | Color                                            | 0                                                                                                    | Add Color                                                                                                |
|                                                                                                    |                                                  | 🗸 ок                                                                                                    | X Cancel                                                                                                 |

a. 設定畫面分割斜切幾等分(顏色將斜向連續移動至填滿畫面)

| Set Action detail |    |  |  |  |  |  |
|-------------------|----|--|--|--|--|--|
| Divides of Unit   |    |  |  |  |  |  |
| 10                | ok |  |  |  |  |  |

(二十八). Clockwise時鐘(圓形等分畫面跑馬,可分順逆-顏色會移動會跑完所 有色彩)

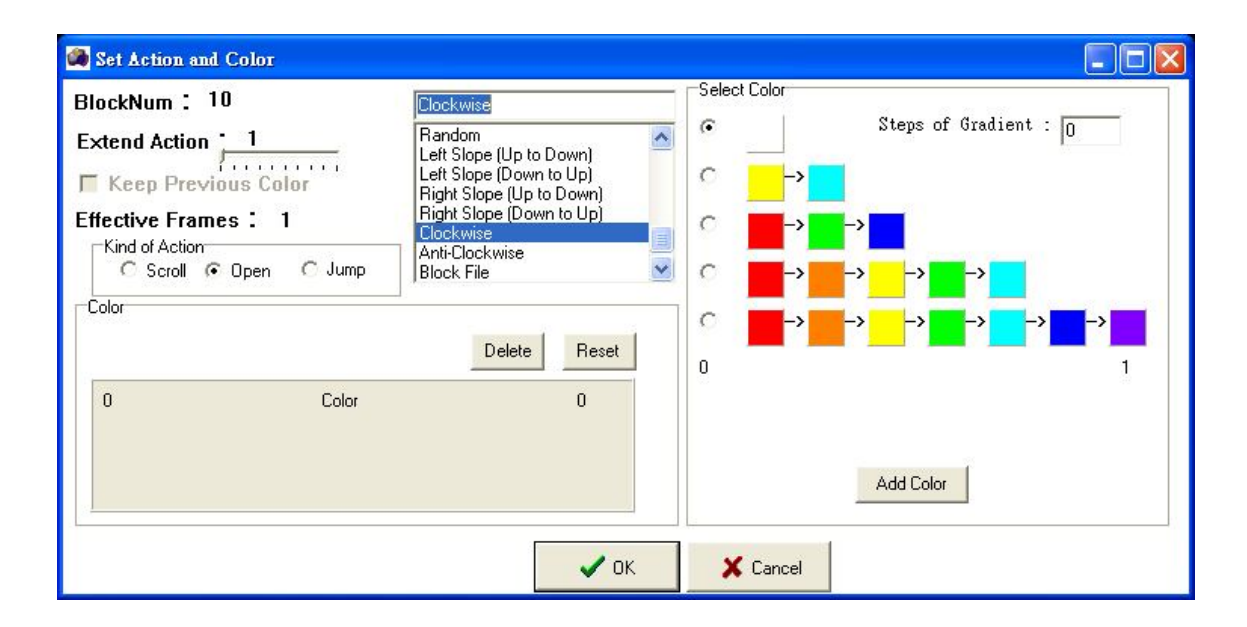

 a. 設定畫面分割幾等分(顏色將依順逆時鐘順序填入連續,移動至所有色彩填滿 畫面)

| Set Action detail |    |  |  |  |  |
|-------------------|----|--|--|--|--|
| Divides of Unit   |    |  |  |  |  |
| 10                | ok |  |  |  |  |

(二十九). Anti-Clockwise時鐘(圓形等分畫面跑馬,可分順逆-顏色會移動會跑 完所有色彩)

| BlockNum : 10                                                              |           | Anti-Clockwise                                                                                                    |                           | - Select Color | 2. 2.2.2. <u>2</u>                    |
|----------------------------------------------------------------------------|-----------|----------------------------------------------------------------------------------------------------|---------------------------|----------------|---------------------------------------|
| Extend Action 1<br>Keep Previous C<br>Effective Frames 1<br>Kind of Action | olor<br>1 | Left Slope (Up to Dow<br>Left Slope (Down to U<br>Right Slope (Up to Dov<br>Right Slope (Down to I<br>Clockwise<br>Anti-Clockwise<br>Block File | n) p)<br>p)<br>wn)<br>Up) |                | Steps of Gradient : 0                 |
| C Scroll @ Open                                                            | n C Jump  | BMP File                                                                                                    |                           | ≤              | · · · · · · · · · · · · · · · · · · · |
|                                                                            |           | Delete                                                                                                    | Reset                     |                | -> -> -> -> -> -> 1                   |
| 0                                                                          | Color     | 1                                                                                                    | 0                         |                |                                       |
| 0                                                                          |           |                                                                                                    |                           |                | Add Color                             |
|                                                                            |           |                                                                                                    | 🖌 ок                      | X Cancel       |                                       |

a. 設定畫面分割幾等分(顏色將依順逆時鐘順序填入連續,移動至所有色彩填滿 畫面)

| Set Action detail |    |  |  |  |  |
|-------------------|----|--|--|--|--|
| Divides of Unit   |    |  |  |  |  |
| 10                | ok |  |  |  |  |

(三十). Block File使用群組檔案(顏色依將群組順序依序填入-**顏色會移動會 跑完所有色彩**)

a. 先用區塊編輯器(BLOCK)分區塊。

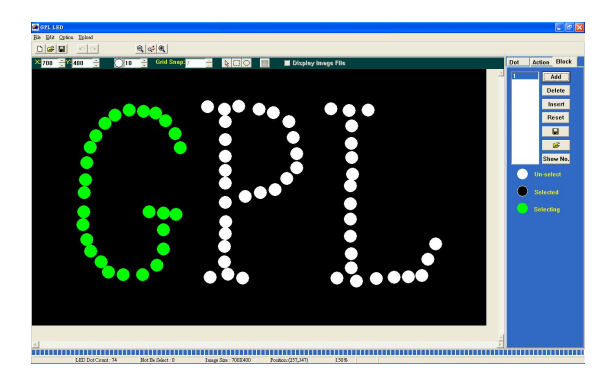

步驟1

使用者選擇想要編輯的點去編輯它。 (於是這些點就會變綠色的)

步驟2

點擊"ADD"去增加一個新的區塊。 被編輯的這些點將會變成黑色的。

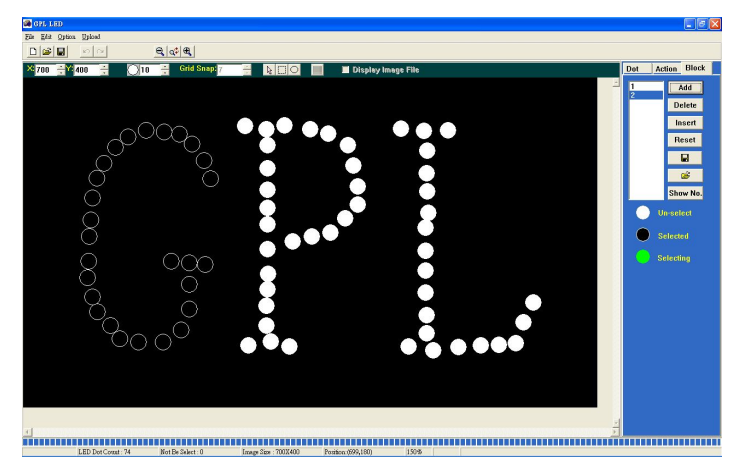

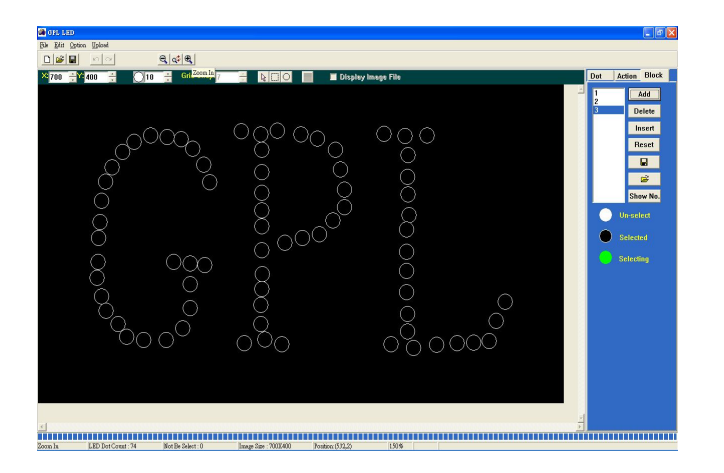

步驟3

當完成全部的區塊,存檔類型以" \*.obk"儲存。回到"ACTION"編輯 器並且增加一個新節目:從節目 方法表去選擇"Block 檔案",並 且輸入\*.obk"。

b.使用者能編輯節目的顏色,顏色依將群組順序依序填入-**顏色會移動會跑完** 所有色彩

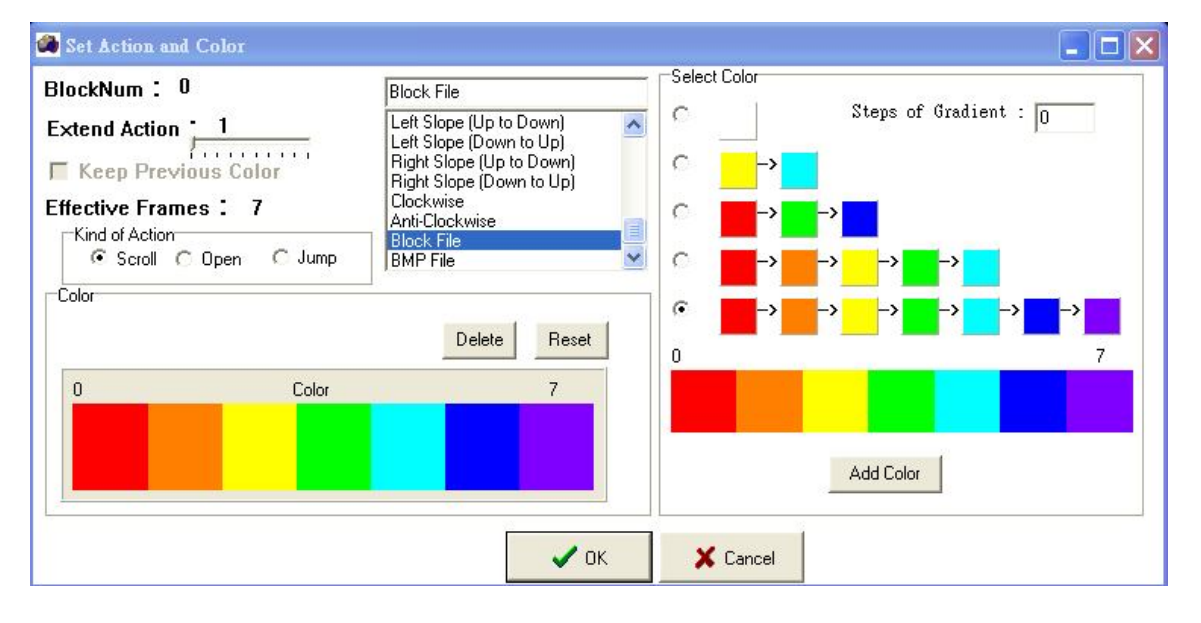

(三十一). 匯入 FLASH 圖

a. 使用者能匯入 BMP 檔到 GPL LED. 這個 BMP 檔藉由 FLASH 軟體被匯出。此外,這 BMP 圖案的大小必須與 GPL LED 相符合,以便 BMP 圖可以正確地被匯入。

步驟1 打開ACTION 編輯器。 從表中選擇BMP 檔。

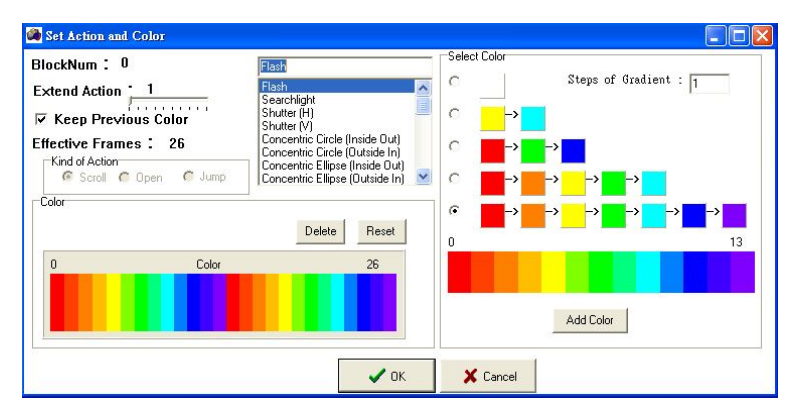

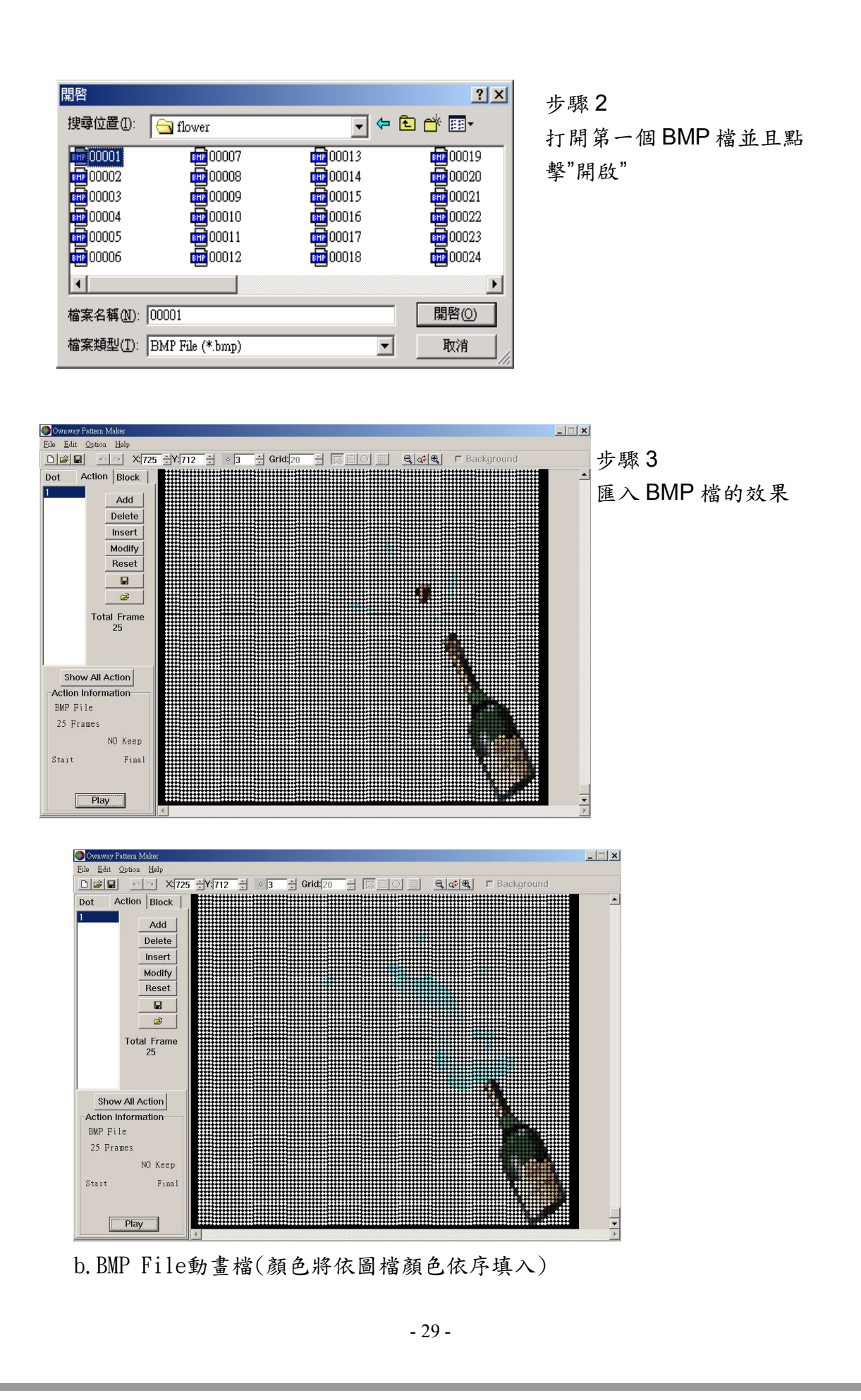

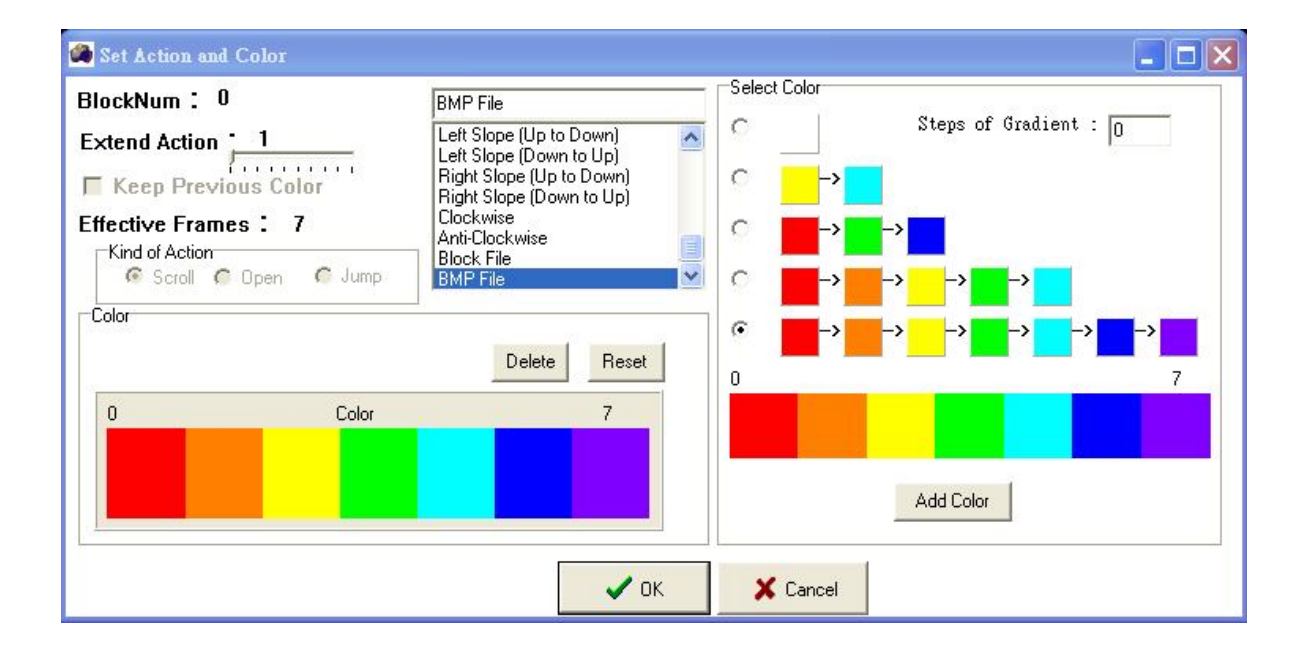